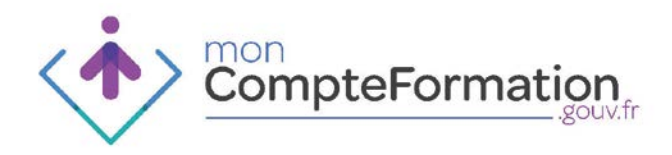

# Créer un dossier de formation

Titulaire

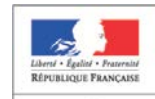

MINISTÈRE DU TRAVAIL, DE L'EMPLOL DE LA FORMATION PROFESSIONNELLE ET DU DIALOGUE SOCIAL

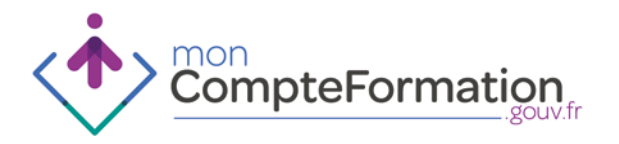

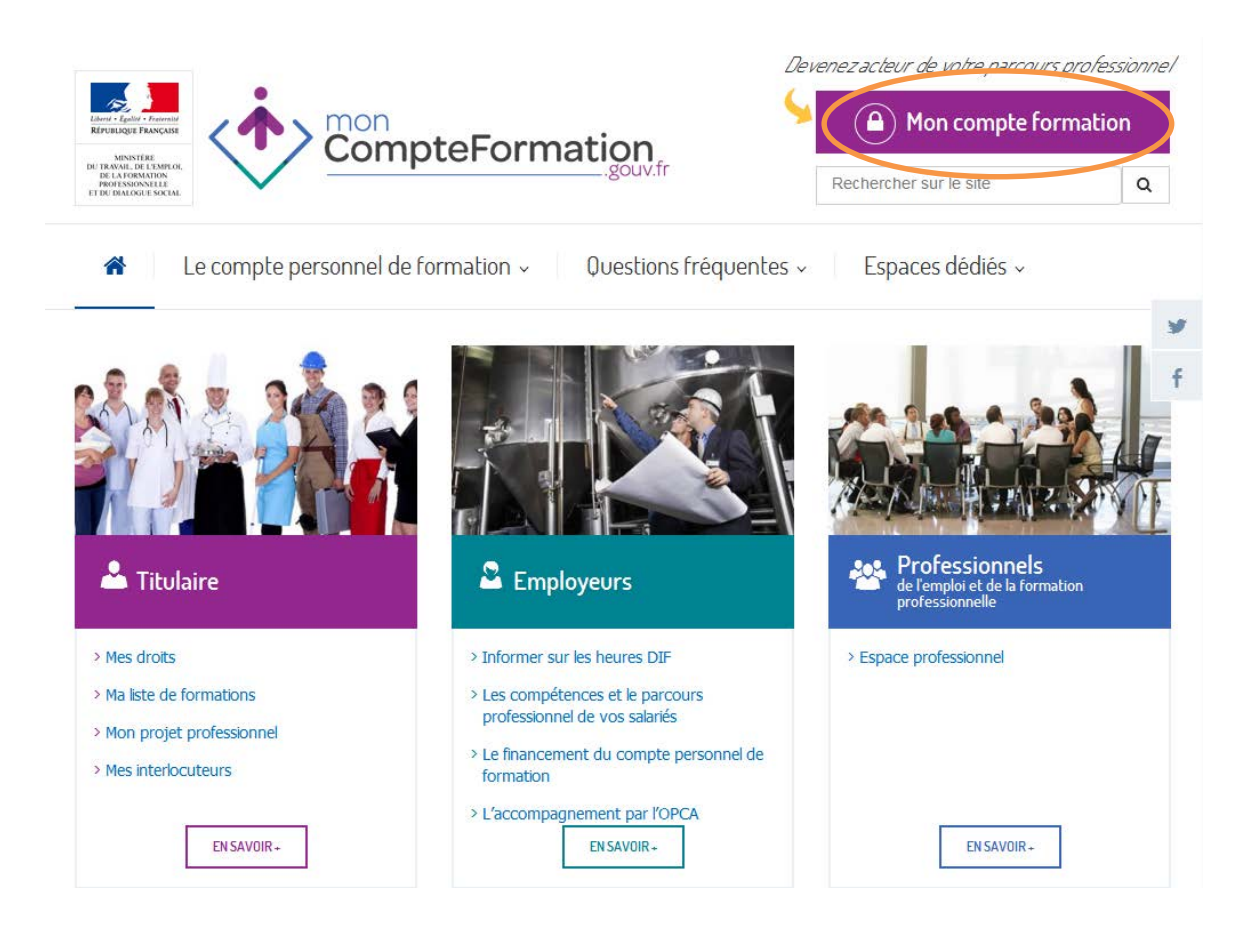

Le dossier de formation est un ensemble d'éléments qui permettent de réaliser une formation dans le cadre d'un projet de formation.

Ce projet a été défini seul ou accompagné de votre employeur ou d'un conseiller en évolution professionnelle.

Le dossier de formation peut être créé par vous ou par un professionnel de l'emploi ou de la formation, dans votre espace personnel, sécurisé qui est accessible sur ce site internet à partir du bouton « mon compte formation ».

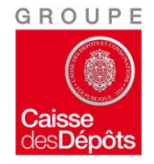

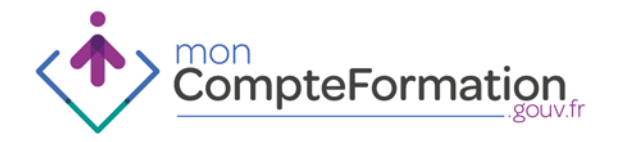

| Espace Titul                  | aire                                                                                              |                              |
|-------------------------------|---------------------------------------------------------------------------------------------------|------------------------------|
| Entrez votre identifiant et v | rotre mot de passe                                                                                |                              |
| 🛓 Identifiant 🥹               |                                                                                                   |                              |
| A Mot de passe                |                                                                                                   |                              |
|                               | > Mot de passe oublié                                                                             | ➡) S <sup>i</sup> identifier |
|                               | Vous n'avez pas encore de contre ? S'inscrire                                                     |                              |
|                               | Si vous êtes un opérateur de l'emploi et de la formation professionnelle,<br>identifiez-vous ici. |                              |
|                               |                                                                                                   |                              |
|                               |                                                                                                   |                              |

Inscription / Connexion

Pour initier ou consulter un dossier de formation il faut vous inscrire au préalable sur votre espace personnalisé.

Munissez-vous de votre numéro de Sécurité sociale et d'une adresse courriel valide puis cliquez sur « s'inscrire ».

Vous devez remplir les quatre étapes de l'inscription puis cliquer sur le lien qui vous aura été envoyé par courriel, afin de finaliser cette inscription.

CompteFormation

> Conditions Générales d'Utilisation

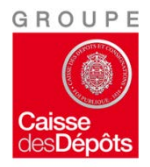

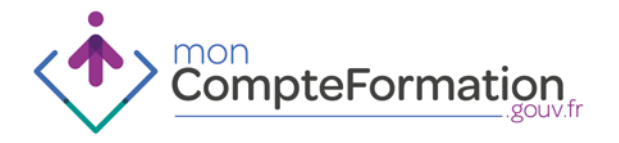

# Inscription / Connexion

| Accueil                         |                                                                                                    |                                      |
|---------------------------------|----------------------------------------------------------------------------------------------------|--------------------------------------|
| Votre compte a bien été activé. |                                                                                                    |                                      |
| Espace Titulaire                | passe                                                                                                    |                                      |
| 🛓 Identifiant 😧                 | 2761099350001                                                                                                    |                                      |
| ▲ Mot de passe                  | ••••••                                                                                                    |                                      |
|                                 | > Mot de passe oublié                                                                                                    | S'identifier                         |
| Si vous ête                     | Vous n'avez pas encore de compte ? <b>S'inscrire</b><br>Is un opérateur de l'emploi et de la formation professionnelle,<br>identifiez-vous <b>ici.</b> |                                      |
| CompteFormation                 |                                                                                                    | > Conditions Générales d'Utilisation |

Vous pouvez alors vous identifier et accéder à votre espace personnalisé.

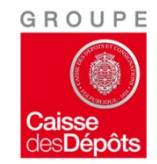

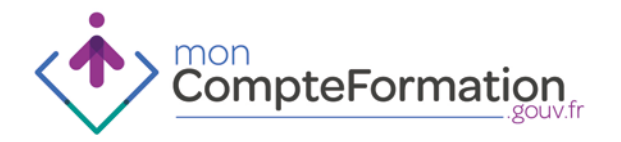

#### Page de synthèse du compte

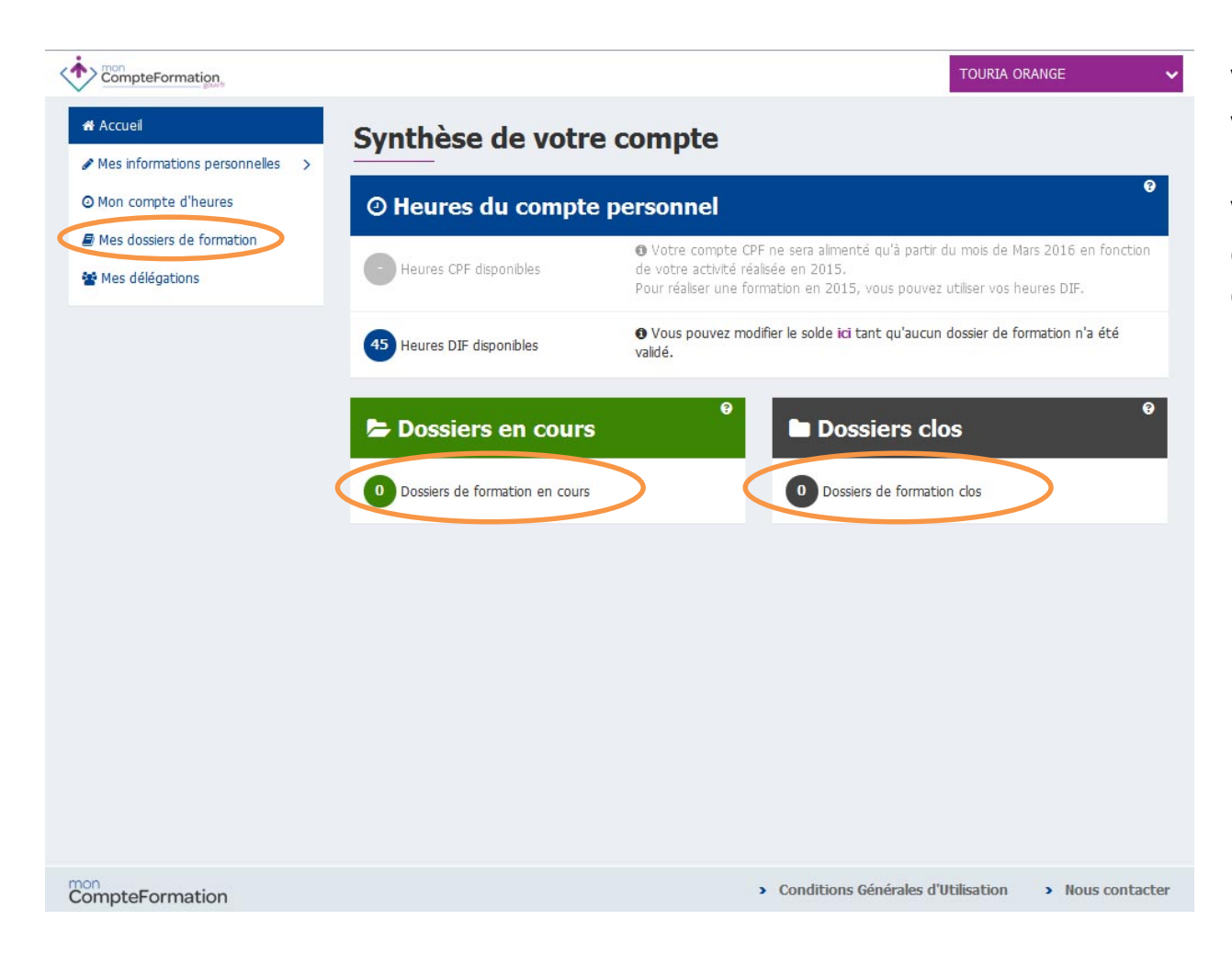

Vous retrouvez le nombre de vos dossiers en cours ou clos sur la synthèse de votre compte. Vous pouvez accéder à vos dossier par le menu « mes dossiers de formation ».

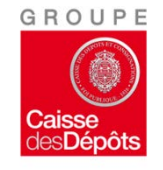

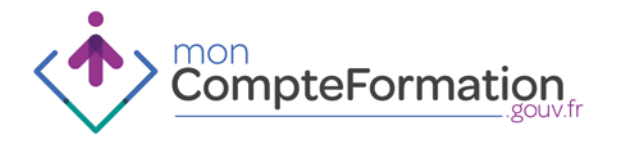

|                                 |                                                                              | TOURIA ORANGE                        |      |
|---------------------------------|------------------------------------------------------------------------------|--------------------------------------|------|
| Accueil                         | Dossiers de formation                                                        |                                      |      |
| Mes informations personnelles > |                                                                              |                                      |      |
| ⊙ Mon compte d'heures           | Créer un dossier de formation                                                | Tutoriel : Créer un dossier de forma | tion |
| Mes dossiers de formation       | Au 02/12/2014, aucun dossier de formation n'a été créé sur cet espace privé. |                                      |      |
| 🐼 Mes délégations               |                                                                              |                                      |      |

Pour qu'une formation puisse être effectuée, il faut constituer un dossier de formation, et qu'il soit validé par un organisme gestionnaire.

Il est possible de créer plusieurs dossiers de formation.

CompteFormation

> Conditions Générales d'Utilisation > Nous contacter

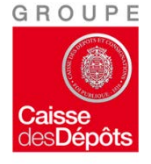

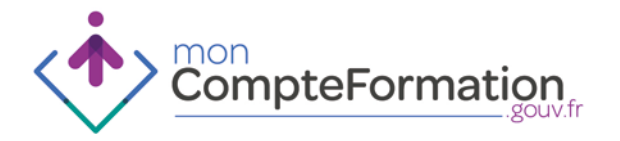

| CompteFormation.                           |                                                                                                 | TOURIA ORANGE | ~                |
|--------------------------------------------|-------------------------------------------------------------------------------------------------|---------------|------------------|
| <ul> <li>Accueil</li> <li></li></ul>       | Créer un dossier de formation                                                                   |               |                  |
| Mes dossiers de formation  Mes délégations | Code formation éligible CPF @ *     355       Rechercher une formation et son code ici.     355 |               |                  |
|                                            | Tutoriel : Rechercher une formation éligible                                                    | < Annuler     | <b>Q</b> Valider |

Le dossier est initié en renseignant un code de formation éligible au compte personnel de formation (CPF), ce code peut être trouvé sur le moteur de recherche des formations éligibles, disponible sur la partie titulaire du site internet du compte personnel de formation.

CompteFormation

> Conditions Générales d'Utilisation > Nous contacter

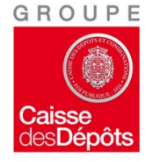

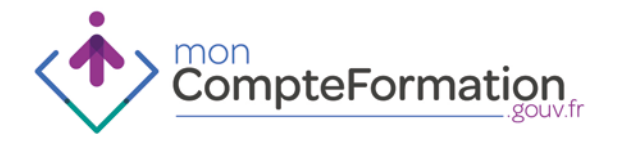

| CompteFormation                 | TOURIA ORANGE                                                                                                    |
|---------------------------------|----------------------------------------------------------------------------------------------------|
| Accueil                         | Dossier de formation                                                                                                    |
| Mes informations personnelles > |                                                                                                    |
| Mon compte d'heures             | En source d'élaboration                                                                                                    |
| Mes dossiers de formation       |                                                                                                    |
| Mes délégations                 | La formation Le titulaire Le financement 🗇 Dossier confidenti                                                                                                    |
|                                 | Intitulé du dossier de formation * Master arts, lettres, langues mention esthétique, arts et cultures spécialité                                                                           |
|                                 | La formation álicible                                                                                                    |
|                                 | Titro O Code formation filipible OPT 255                                                                                                    |
|                                 | Master arts, lettres, langues mentio                                                                                                    |
|                                 | La session de formation                                                                                                    |
|                                 | Durée totale Durée totale b                                                                                                    |
|                                 |                                                                                                    |
|                                 |                                                                                                    |
|                                 |                                                                                                    |
|                                 | Code postal         Code postal         Ville         Entrez un code postal valide                                                                                                    |
|                                 | Présentielle ou à distance                                                                                                    |
|                                 | Sélectionner une modalité                                                                                                    |
|                                 |                                                                                                    |
|                                 | Date d'accord du JJ/MM/AAAA                                                                                                    |
|                                 | titulaire                                                                                                    |
|                                 | L'accord du titulaire signifie que le titulaire donne son accord pour réaliser la session de formation telle qu'indiquée dans le dossier et<br>dans les conditions de financement saisies. |
|                                 | L'organisme de formation                                                                                                    |
|                                 |                                                                                                    |

Ce code rentré, cliquez sur valider, cela crée automatiquement votre dossier. Le dossier ouvert est noté « en cours d'élaboration ».

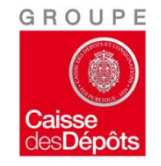

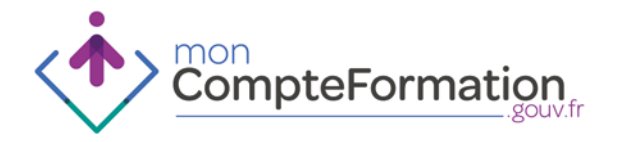

| s informations personnelles | Dossier de formation                                                                                                    |                                           |
|-----------------------------|----------------------------------------------------------------------------------------------------|-------------------------------------------|
| n compte d'heures           |                                                                                                    | En cours d'élaboration                    |
| s dossiers de formation     | La formation Le titulaire Le financement                                                                                            | 🔲 Dossier confident                       |
| ÷                           | Intitulé du dossier de formation * Master arts, lettres, langues mention<br>La formation éligible                                   | esthétique, arts et cultures spécialité   |
|                             | Titre Q Code for<br>Master arts, lettres, langues mentio                                                                            | rmation éligible CPF 355                  |
|                             | La session de formation                                                                                                    |                                           |
|                             | Durée totale     h       Dates et lieu de la formation     h                                                                        |                                           |
|                             | Dates Du JJ/MM/AAAA 📾 Au                                                                                                    | JJ/MM/AAAA                                |
|                             | Code postal Code postal Ville Entrez u                                                                                              | n code postal valide 🔹                    |
|                             | Présentielle ou à distance                                                                                                    |                                           |
|                             | Sélectionner une modalité                                                                                                    | •                                         |
|                             | Date d'accord du<br>titulaire<br>L'accord du titulaire signifie que le titulaire donne son accord pour réaliser la session de forma | tion telle qu'indiquée dans le dossier et |
|                             | dans les conditions de financement saisles.                                                                                         |                                           |

Le dossier de formation peut être confidentiel pour ne plus qu'il apparaisse pour votre employeur si celui-ci n'a pas en charge la gestion de la formation professionnelle.

Si votre employeur gère la formation professionnelle de votre entreprise, il vous est possible de rendre votre dossier confidentiel, celui-ci ne pourra donc pas y avoir accès.

Vous pouvez cocher cette case par exemple si la formation recherchée ne concerne pas l'entreprise.

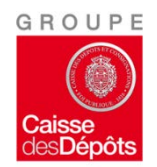

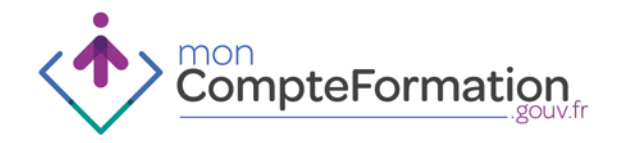

|                                                                                                    |                                                                                                    |                                                                                                    |                                                        | TOURIA ORAN                                                                                                    | GE                                                                                                    |
|----------------------------------------------------------------------------------------------------|----------------------------------------------------------------------------------------------------|----------------------------------------------------------------------------------------------------|--------------------------------------------------------|----------------------------------------------------------------------------------------------------|----------------------------------------------------------------------------------------------------|
| Dates Du                                                                                                    | JJ/MM/AAAA                                                                                                    | Ville                                                                                                    | Au<br>Entrez I                                         | JJ/MM/AAAA                                                                                                    | -                                                                                                    |
| Présentielle ou à distance                                                                                                    | e                                                                                                    |                                                                                                    |                                                        |                                                                                                    |                                                                                                    |
| Sélectionner une modalité                                                                                                    |                                                                                                    |                                                                                                    |                                                        |                                                                                                    | •                                                                                                    |
| Date d'accord du<br>titulaire<br>L'accord du titulaire signifie que<br>dans les conditions de financem                                                                                                    | JJ/MM/AAAA                                                                                                    | )<br>ur réaliser la session                                                                                                    | n <mark>de f</mark> orma                               | ition telle qu'indiquée dans le do                                                                                                    | ossier et                                                                                                    |
| L'organisme de formatio                                                                                                    | n                                                                                                    |                                                                                                    |                                                        |                                                                                                    |                                                                                                    |
| Nom/Raison sociale                                                                                                    | Entrez la raison sociale                                                                                                    |                                                                                                    |                                                        |                                                                                                    |                                                                                                    |
| SIRET @                                                                                                    | 000 000 000                                                                                                    | 00000                                                                                                    |                                                        |                                                                                                    |                                                                                                    |
| * Champs obligatoires                                                                                                    |                                                                                                    |                                                                                                    |                                                        | < Retou                                                                                                    | 🖺 Enregistrer                                                                                                    |
| En cours d'élaboration<br>Le projet de formation n'est pas fina<br>Toutes les données peuvent encore<br>modifiées et le dossier peut être suppr<br>titulaire est libre de créer, renseigner, r<br>ou supprimer le projet de formatio | lisé : L'ingénierie financi<br>être est validée et le titu<br>modifier colfable avant de<br>no. CPF prévues so<br>valider le dossie<br>disponibl | Validé<br>ère du projet de foi<br>Jaire a donné son a<br>formation ne sera p<br>e le clore. Les heure<br>nt réservées. L'actio<br>r de formation n'est<br>e pour le titulaire. | rmation<br>accord,<br>lus<br>s DIF et<br>m de<br>t pas | Clos<br>La formation est indiquée<br>totalement, partiellement ou<br>un impact possible sur le fini<br>être revu. Les heures DIF «<br>consommées sont débit<br>disponibles du titulaire. L'<br>dossier de formation n'est<br>le titulaire. | comme réalisée<br>pas du tout, avec<br>ancement qui peut<br>it CPF réellement<br>ées des soldes<br>ction de clore le<br>as disponible pour |
|                                                                                                    | Tutoriel : Consulte                                                                                                    | er/modifier un do                                                                                                    | ssier de                                               | formation                                                                                                    |                                                                                                    |
|                                                                                                    |                                                                                                    | <ul> <li>Condition</li> </ul>                                                                                                    | ns Géné                                                | rales d'Utilisation                                                                                                    | Nous contacte                                                                                                    |

N'oubliez pas : votre dossier n'est créé et ne sera conservé qu'une fois qu'il aura été enregistré.

Il est possible de suivre l'évolution du dossier sur trois étapes :

- En cours d'élaboration (indique que le dossier n'est pas complet et qu'il doit être visé par un organisme agréé)
- Validé (le dossier est accepté et financé, vous pouvez effectuer votre formation)
- Clos (la formation est terminée).

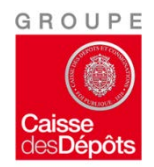

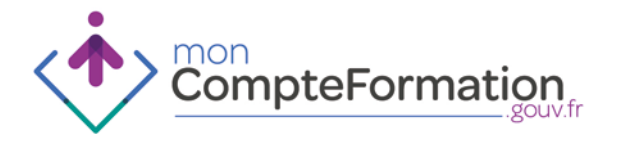

| CompteFormation                           | TOURIA ORANGE                                                                                                    |
|-------------------------------------------|----------------------------------------------------------------------------------------------------|
| Accueil                                   | Dossier de formation                                                                                                    |
| Mon compte d'heures                       | En cours d'élaboration 🖋                                                                                                    |
| Mes dossiers de formation Mes délégations | La formation Le titulaire Le financement Dossier confidentiel                                                                                                    |
|                                           | Intitulé du dossier de formation * Master arts, lettres, langues mention esthétique, arts et cultures spécialité La formation éligible                                                                                                    |
|                                           | Titre         Q         Code formation éligible CPF         355           Master arts, lettres, langues mentio         355         355                                                                                                    |
|                                           | ♥ La session de formation                                                                                                    |
|                                           | Durée totale     h       Dates et lieu de la formation     h                                                                                                    |
|                                           | Dates Du JJ/MM/AAAA 🗰 Au JJ/MM/AAAA 🗰                                                                                                    |
|                                           | Code postal         Code postal         Ville         Entrez un code postal valide                                                                                                    |
|                                           | Présentielle ou à distance<br>Sélectionner une modalité                                                                                                    |
|                                           | Date d'accord du     JJ/MM/AAAA       titulaire       L'accord du titulaire signifie que le titulaire donne son accord pour réaliser la session de formation telle qu'indiquée dans le dossier et dans les conditions de financement saisies. |
|                                           | C L'organisme de formation                                                                                                    |
|                                           | Conditions Générales d'Utilisation     Nous contact                                                                                                    |

Trois onglets sont accessibles, le premier concerne la formation elle-même.

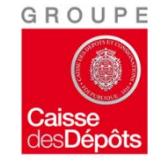

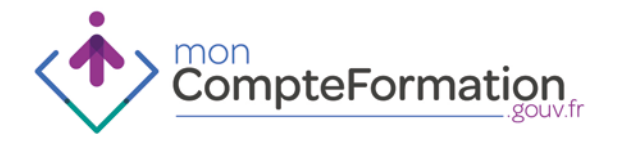

| Bowa                            |                                                                                                    | TOURA ORANGE                                           |
|---------------------------------|----------------------------------------------------------------------------------------------------|--------------------------------------------------------|
| Accueil                         | Dossier de formation                                                                                                    |                                                        |
| Mes informations personnelles > |                                                                                                    |                                                        |
| Mon compte d'heures             |                                                                                                    | En cours d'élaboration 🖋                               |
| Mes dossiers de formation       |                                                                                                    |                                                        |
| Mes délégations                 | La formation Le titulaire Le financement                                                                                             | 🔲 Dossier confidentiel 😨                               |
|                                 | Intitulé du dossier de formation (* Master arts, lettres, langue                                                                     | es mention esthétique, arts et cultures spécialité     |
|                                 | La formation élisible                                                                                                    | 1                                                      |
|                                 |                                                                                                    | Code formation áliaible CBF 255                        |
|                                 | Master arts, lettres, langues mentio                                                                                                 | Code formation engible CPF 355                         |
|                                 | La session de formation                                                                                                    |                                                        |
|                                 |                                                                                                    |                                                        |
|                                 |                                                                                                    |                                                        |
|                                 | Dates et lieu de la formation                                                                                                    |                                                        |
|                                 | Dates Du JJ/MM/AAAA                                                                                                    |                                                        |
|                                 | Code postal Code postal Ville                                                                                                    | Entrez un code postal valide 🔹                         |
|                                 | Présentielle ou à distance                                                                                                    |                                                        |
|                                 | Sélectionner une modalité                                                                                                    | •                                                      |
|                                 |                                                                                                    |                                                        |
|                                 | Date d'accord du JJ/MM/AAAA                                                                                                    |                                                        |
|                                 | L'accord du titulaire signifie que le titulaire donne son accord pour réaliser la ses<br>dans les conditions de financement saisies. | sion de formation telle qu'indiquée dans le dossier et |
|                                 | <ul> <li>L'organisme de formation</li> </ul>                                                                                         |                                                        |
|                                 |                                                                                                    |                                                        |

L'intitulé de la formation est pré-rempli, vous pouvez changer le nom de votre dossier de formation et connaître le détail de la formation choisie en cliquant sur la loupe à côté du titre.

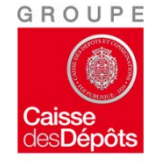

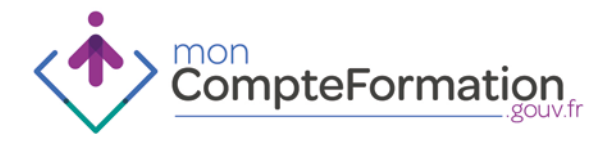

| Accueil                         | Dossier de formation                                                                                                    |                                         |
|---------------------------------|----------------------------------------------------------------------------------------------------|-----------------------------------------|
| Mes informations personnelles > |                                                                                                    |                                         |
| Mon compte d'heures             |                                                                                                    | En cours d'élaboration 🖋                |
| Mes délégations                 | La formation Le titulaire Le financement                                                                                                    | 🕅 Dossier confidentiel 🕻                |
| Hes delegations                 | Intitulé du dossier de formation * Master arts, lettres, langues mention e                                                                           | sthétique, arts et cultures spécialité  |
|                                 | La formation éligible                                                                                                    |                                         |
|                                 | Titre Q Code for<br>Master arts, lettres, langues mentio                                                                                             | nation éligible CPF 355                 |
|                                 | La session de formation                                                                                                    |                                         |
|                                 | Durée totale Durée totale h                                                                                                    |                                         |
|                                 | Dates et lieu de la formation                                                                                                    |                                         |
|                                 | Dates Du JJ/MM/AAAA 🖀 Au                                                                                                    | JJ/MM/AAAA                              |
|                                 | Code postal Code postal Ville Entrez un                                                                                                    | code postal valide 🔹                    |
|                                 | Présentielle ou à distance                                                                                                    |                                         |
|                                 | Sélectionner une modalité                                                                                                    | •                                       |
|                                 | Date d'accord du                                                                                                    |                                         |
|                                 | titulaire                                                                                                    |                                         |
|                                 | L'accord du titulaire signifie que le titulaire donne son accord pour réaliser la session de formatio<br>dans les conditions de financement saisies. | on telle qu'indiquée dans le dossier et |
|                                 |                                                                                                    |                                         |

Pour que puisse être validé le dossier de formation, un certain nombre d'informations sont nécessaires. Si vous ne les connaissez pas toutes, un conseiller en évolution professionnelle ou votre employeur, s'il gère les formations, pourra les compléter.

Si vous la connaissez, merci d'indiquer la durée de la session de formation, en général, l'organisme formateur l'indique sur la présentation de la formation.

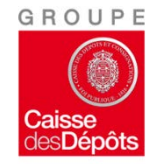

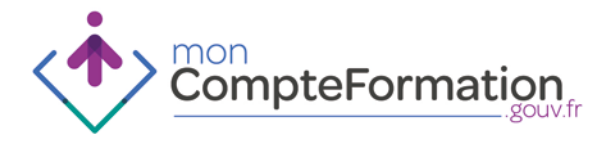

| CompteFormation           | TOURIA ORANGE                                                                                                    |
|---------------------------|----------------------------------------------------------------------------------------------------|
| Accueil                   | Dossier de formation                                                                                                    |
| Mon compte d'heures       | En cours d'élaboration 🔊                                                                                                    |
| Mes dossiers de formation | La formation Le titulaire Le financement  Dossier confidentiel @                                                                                                    |
|                           | Intitulé du dossier de formation * Master arts, lettres, langues mention esthétique, arts et cultures spécialité                                                                                                    |
|                           | Titre Q Code formation éligible CPF 355<br>Master arts, lettres, langues mentio                                                                                                    |
|                           | La session de formation     Durée totale     145 h                                                                                                    |
|                           | Dates         Du         02/01/2015         IIII         Au         14/01/2015                                                                                                    |
|                           | Code postal 63000 Ville CLERMONT FERRAND                                                                                                    |
|                           | Sélectionner une modalité                                                                                                    |
|                           | Date d'accord du       JJ/MM/AAAA         titulaire       L'accord du titulaire signifie que le titulaire donne son accord pour réaliser la session de formation telle qu'indiquée dans le dossier et dans les conditions de financement saisies. |
|                           | C L'organisme de formation                                                                                                    |
| on<br>ompteFormation      | Conditions Générales d'Utilisation     Nous contacte                                                                                                    |

Si vous la connaissez, merci d'indiquer les dates de début et de fin de la session de formation, le lieu où celle-ci sera dispensée, en général, l'organisme formateur l'indique sur la présentation de la formation.

Vous pouvez indiquer aussi le type de formation, présentielle, mixte ou à distance.

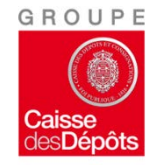

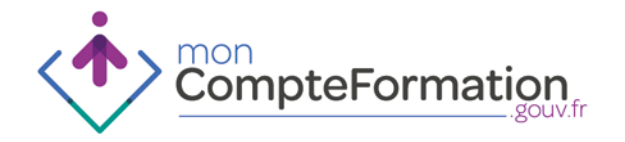

| La formation éligible                                                                                                    |                                                                                                    |                 |                            |                                    |           |
|----------------------------------------------------------------------------------------------------|----------------------------------------------------------------------------------------------------|-----------------|----------------------------|------------------------------------|-----------|
| Titre Q<br>Mas                                                                                                    | ter arts, lettres, langues me                                                                                                    | entio           | Code fo                    | ormation éligible CPF              | 355       |
| La session de formation                                                                                                    | on                                                                                                    |                 |                            |                                    |           |
| Durée totale                                                                                                    | 145 h                                                                                                    |                 |                            |                                    |           |
| Dates et lieu de la forma                                                                                                    | ation                                                                                                    |                 |                            |                                    |           |
| Dates D                                                                                                    | 02/01/2015                                                                                                    | <b>#</b>        | Au                         | 14/01/2015                         | <b>#</b>  |
| Code postal                                                                                                    | 63000                                                                                                    | Ville           | CLERM                      | ONT FERRAND                        | •         |
| Présentielle ou à dista                                                                                                    | ance                                                                                                    |                 |                            |                                    |           |
| Formation entièrement                                                                                                    | présentielle                                                                                                    |                 |                            |                                    | •         |
| Date d'accord du                                                                                                    | 01/12/2014                                                                                                    |                 |                            |                                    |           |
| Date d'accord du<br>titulaire<br>L'accord du titulaire signifie o<br>dans les conditions de financ                                                                                        | 01/12/2014 magnetic donne son accord pour                                                                                                    | réaliser la ses | ssion <mark>de</mark> form | ation telle qu'indiquée dans le do | ossier et |
| Date d'accord du<br>titulaire<br>L'accord du titulaire signifie o<br>dans les conditions de finance<br>C L'organisme de format                                                            | 01/12/2014 magnetic donne son accord pour sement saisies.                                                                                                    | réaliser la ses | ssion de form              | ation telle qu'indiquée dans le do | ossier et |
| Date d'accord du<br>titulaire<br>L'accord du titulaire signifie d<br>dans les conditions de financ<br>O L'organisme de format<br>Nom/Raison sociale                                       | 01/12/2014 main contract of pour contract of pour contrac | réaliser la ses | asion de form              | ation telle qu'indiquée dans le do | ossier et |
| Date d'accord du<br>titulaire<br>L'accord du titulaire signifie d<br>dans les conditions de financ<br>O L'organisme de format<br>Nom/Raison sociale<br>SIRET 😧                            | 01/12/2014  events asisies.  tion Entrez la raison sociale 000 000 000 000                                                                                                    | réaliser la ses | asion de form              | ation telle qu'indiquée dans le do | ossier et |
| Date d'accord du<br>titulaire<br>L'accord du titulaire signifie d<br>dans les conditions de finance<br>© L'organisme de formate<br>Nom/Raison sociale<br>SIRET @<br>* Champs obligatoires | 01/12/2014 (#)<br>que le titulaire donne son accord pour<br>mement saisles.<br>tion<br>Entrez la raison sociale<br>000 000 000                                                                                                    | réaliser la sez | ssion de form              | ation telle qu'indiquée dans le do | ossier et |
| Date d'accord du<br>titulaire<br>L'accord du titulaire signifie d<br>dans les conditions de financ<br>C L'organisme de format<br>Nom/Raison sociale<br>SIRET C<br>* Champs obligatoires   | 01/12/2014 magnetic element satisfies.                                                                                                    | 00000           | esion de form              | ation telle qu'indiquée dans le de | ossier et |

Dans tous les cas, pour que puisse être validé votre dossier de formation, il vous est demandé de donner votre accord pour effectuer la formation, en indiquant la date de cet accord.

Sans la saisie de celle-ci, aucune formation ne pourra aboutir.

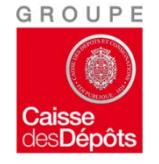

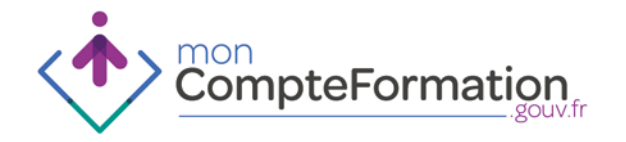

| La formation éligible                                                                                                    |                                                                                                    |                 |               |                                   |           |
|----------------------------------------------------------------------------------------------------|----------------------------------------------------------------------------------------------------|-----------------|---------------|-----------------------------------|-----------|
| Titre Q<br>Maste                                                                                                    | er arts, lettres, langues me                                                                                    | entio           | Code fo       | ormation éligible CPF             | 355       |
| La session de formation                                                                                                    | 1                                                                                                    |                 |               |                                   |           |
| Durée totale                                                                                                    | 145 h                                                                                                    |                 |               |                                   |           |
| Dates et lieu de la formati                                                                                                    | ion                                                                                                    |                 |               |                                   |           |
| Dates Du                                                                                                    | 02/01/2015                                                                                                    | <b>#</b>        | Au            | 14/01/2015                        | <b>#</b>  |
| Code postal                                                                                                    | 63000                                                                                                    | Ville           | CLERM         | ONT FERRAND                       | -         |
| Présentielle ou à distar                                                                                                    | nce                                                                                                    |                 |               |                                   |           |
| Formation entièrement p                                                                                                    | présentielle                                                                                                    |                 |               |                                   | -         |
| Date d'accord du                                                                                                    | 01/12/2014                                                                                                    |                 |               |                                   |           |
| Date d'accord du<br>titulaire<br>L'accord du titulaire signifie qu<br>dans les conditions de finance                                                                                                    | 01/12/2014                                                                                                    | réaliser la ses | ssion de form | ation telle qu'indiquée dans le d | ossier et |
| Date d'accord du<br>titulaire<br>L'accord du titulaire signifie qu<br>dans les conditions de finance<br>L'organisme de formation                                                                                                    | 01/12/2014  et titulaire donne son accord pour<br>ment saisies.                                                 | réaliser la ses | ssion de form | ation telle qu'indiquée dans le d | ossier et |
| Date d'accord du<br>titulaire<br>L'accord du titulaire signifie qu<br>dans les conditions de finance<br>C L'organisme de formatio<br>Nom/Raison sociale                                                                                        | 01/12/2014  e le titulaire donne son accord pour<br>ment saisies.                                               | réaliser la ser | ssion de form | ation telle qu'indiquée dans le d | ossier et |
| Date d'accord du<br>titulaire<br>L'accord du titulaire signifie qu<br>dans les conditions de finance<br>© L'organisme de formatie<br>Nom/Raison sociale<br>SIRET @                                                                             | 01/12/2014 me<br>we le titulaire donne son accord pour<br>ment saisies.<br>ON<br>Formation ARTIS<br>124 112 145 | réaliser la ser | ssion de form | ation telle qu'indiquée dans le d | ossier et |
| Date d'accord du<br>titulaire<br>L'accord du titulaire signifie qu<br>dans les conditions de finance<br>(Corganisme de formatie<br>Nom/Raison sociale<br>SIRET (Corganisme de formatie<br>Nom/Raison sociale<br>SIRET (Corganisme de formatie) | 01/12/2014  e le titulaire donne son accord pour<br>ment saisies.  on  Formation ARTIS  124 112 145             | réaliser la ses | ssion de form | ation telle qu'indiquée dans le d | ossier et |
| Date d'accord du<br>titulaire<br>L'accord du titulaire signifie qu<br>dans les conditions de finance<br>I L'organisme de formati<br>Nom/Raison sociale<br>SIRET @<br>* Champs obligatoires                                                     | 01/12/2014<br>we le titulaire donne son accord pour<br>ment saisies.<br>ON<br>Formation ARTIS<br>124 112 145    | réaliser la ser | ssion de form | ation telle qu'indiquée dans le d | ossier et |

Si vous les connaissez, merci de remplir les informations relatives à l'organisme qui dispense la formation.

N'oubliez pas d'enregistrer !

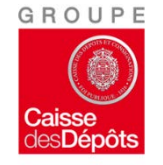

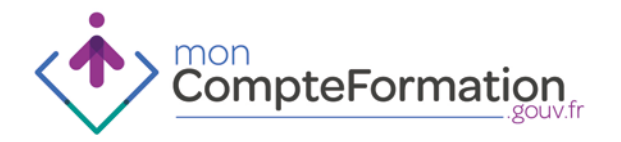

| CompteFormation                      |                                                                            |                                    |                     |                        | TOURIA ORAN                        | GE                   |
|--------------------------------------|----------------------------------------------------------------------------|------------------------------------|---------------------|------------------------|------------------------------------|----------------------|
| <ul> <li>Accueil</li> <li></li></ul> | La modification a bien été                                                 | é effectuée.                       |                     |                        |                                    |                      |
| D Mon compte d'heures                | Dossier de form                                                            | ation                              |                     |                        |                                    |                      |
| Mes dossiers de formation            |                                                                            |                                    |                     |                        |                                    |                      |
| Mes delegations                      | Identifiant du dossier : 3                                                 | 02030                              |                     |                        | En cours d'él                      | aboration 🖋          |
|                                      | La formation Le titulaire                                                  | Le financement                     |                     |                        | Dossi                              | er confidentiel 🛛    |
|                                      | Intitulé du dossier de forma<br>La formation éligible<br>Titre Q<br>Master | ation * Master arts, let           | rres, langu<br>ntio | ues mentior<br>Code fo | esthétique, arts et cultur         | es spécialité<br>355 |
|                                      | La session de formation                                                    |                                    |                     |                        |                                    |                      |
|                                      | Durée totale<br>Dates et lieu de la formatio                               | 145 h                              |                     |                        |                                    |                      |
|                                      | Dates Du                                                                   | 02/01/2015                         | <b>#</b>            | Au                     | 14/01/2015                         | <b>#</b>             |
|                                      | Code postal<br>Présentielle ou à distanc                                   | 63000                              | Ville               | CLERMO                 | DNT FERRAND                        | •                    |
|                                      | Formation entièrement pr                                                   | ésentielle                         |                     |                        |                                    | -                    |
|                                      | Date d'accord du<br>titulaire                                              | 01/12/2014                         |                     |                        |                                    |                      |
|                                      | L'accord du titulaire signifie que                                         | le titulaire donne son accord nour | réaliser la se      | ession de form         | ation telle qu'indiquée dans le de | issier et            |

Votre dossier de formation est créé !

Un identifiant est alors créé pour votre dossier, il est à noter.

> G R O U P E Caisse desDépôts

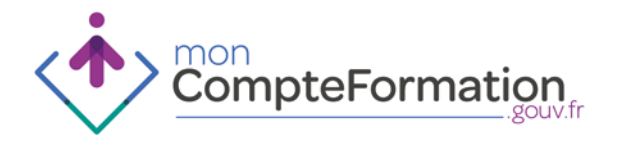

|                                                                                                    |                                                           | TOURIA ORANGE                                              | ~            |
|----------------------------------------------------------------------------------------------------|-----------------------------------------------------------|------------------------------------------------------------|--------------|
| Accueil     Mes informations personnelles      O Mon compte d'heures     Mes dossiers de formation | La modification a bien été effect<br>Dossier de formation | <sup>uée.</sup><br>O <b>n</b>                              |              |
| 📽 Mes délégations                                                                                  | Identifiant du dossier : 30203                            | 0 En cours d'élaboration 🖋                                 |              |
|                                                                                                    | La formation Le titulaire e                               | financement   Dossier confidentiel                         | >            |
|                                                                                                    | ♥ Le titulaire                                            |                                                            |              |
|                                                                                                    | Statut                                                    | Salarié                                                    |              |
|                                                                                                    | Catégorie socio-professionnelle                           | Technicien / Agent de maîtrise                             |              |
|                                                                                                    | Diplôme le plus élevé obtenu                              | Niveau II (licence ou maîtrise universitaire)              | $\mathbf{F}$ |
|                                                                                                    | C L'employeur du titulaire                                |                                                            |              |
|                                                                                                    | L'employeur est                                           | <ul> <li>Un particulier</li> <li>Une entreprise</li> </ul> |              |
|                                                                                                    | Nom/Raison sociale                                        | Entrez la raison sociale                                   |              |
|                                                                                                    | SIRET @                                                   | 000 000 000 0000                                           |              |
|                                                                                                    | Code APE/NAF 😧                                            | Entrez le code APE/NAF                                     |              |
|                                                                                                    | * Champs obligatoires                                     | < Retour 🗎 Supprimer 🗎 Enregistrer                         |              |
| non<br>CompteFormation                                                                             |                                                           | Conditions Générales d'Utilisation     Nous contact        | ter          |

Le second onglet concerne votre statut, salarié, en recherche d'emploi.

Celui-ci évoluera au fil des emplois et des qualifications acquises grâce à vos sessions de formation.

Saisissez votre catégorie socio-professionnelle et le niveau du diplôme le plus élevé que vous avez obtenu.

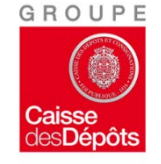

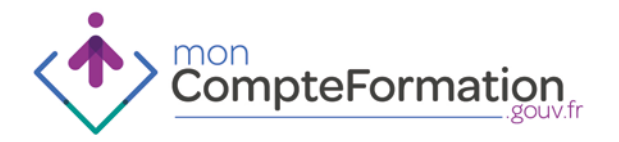

| CompteFormation,                                                            |                                |                                |                          | TOURIA ORANGE             | ~   |
|-----------------------------------------------------------------------------|--------------------------------|--------------------------------|--------------------------|---------------------------|-----|
| <ul> <li>✤ Accueil</li> <li>✔ Mes informations personnelles &gt;</li> </ul> | modification a bien été effect | uée.                           |                          |                           |     |
| ⊘ Mon compte d'heures     Dossi     Dessi                                   | er de formatio                 | on                             |                          |                           |     |
| Mes délégations                                                             | ant du dossier : 30203         | 0                              |                          | En cours d'élaboration 🖋  |     |
| La form                                                                     | ation Le titulaire Le          | financement                    |                          | Dossier confidentiel      | 9   |
| ♥ Le tit                                                                    | tulaire                        |                                |                          |                           |     |
| Statut                                                                      |                                | Salarié                        |                          | •                         |     |
| Catégo                                                                      | orie socio-professionnelle     | Technicien / Agent de maîtrise |                          | •                         |     |
| Diplôm                                                                      | e le plus élevé obtenu         | Niveau II (licence ou          | maîtrise universitaire)  | <b>•</b>                  |     |
| ⊘ L'em                                                                      | ployeur du titulaire           |                                |                          |                           |     |
| L'emple                                                                     | oyeur est                      | 🔘 Un particulier 🏾 🔘           | Une entreprise           |                           |     |
| Nom/R                                                                       | aison sociale                  | Entrez la raison soc           | ale                      |                           |     |
| SIRET                                                                       | 0                              | 000 000 00                     | 00000                    |                           |     |
| Code A                                                                      | APE/NAF 😧                      | Entrez le code APE             | /NAF                     |                           |     |
| * Champs of                                                                 | oligatoires                    |                                | < Retour                 | 🖻 Supprimer 🕒 Enregistrer |     |
|                                                                             |                                |                                | ĺ                        | Ch                        |     |
| CompteFormation                                                             |                                | > (                            | Conditions Générales d'U | tilisation > Nous contac  | ter |

Remplissez, si vous les connaissez, les informations qui concernent votre employeur si besoin.

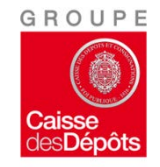

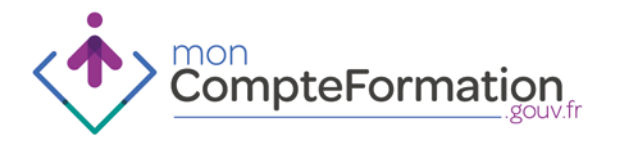

-

|                                                                                                    |                                                                                                    | TOURIA ORANGE                                                                                       |
|----------------------------------------------------------------------------------------------------|----------------------------------------------------------------------------------------------------|----------------------------------------------------------------------------------------------------|
| <ul> <li>✿ Accueil</li> <li>✔ Mes informations personnelles &gt;</li> <li>O Mon compte d'heures</li> <li>☑ Mes dossiers de formation</li> </ul> | La modification a bien été effectuée. Dossier de formation                                                                                                    |                                                                                                    |
| 😭 Mes délégations                                                                                                    | Identifiant du dossier : 302030                                                                                                    | En cours d'élaboration 🖋                                                                            |
|                                                                                                    | La formation       Le titulaire       Le financement         ♥ Coût de la formation       145 heure(s)         Durée totale de la formation       145 heure(s)         Coût pédagogique total (TTC)       0,0         ♥       Compte DIF         Solde disponible 45 heure(s) | © Dossier confidentiel €<br>0 €<br>Compte CPF Solde disponible 0 heure(s)                           |
|                                                                                                    | Nb d'heures mobilisées     45 h       Montant (TTC)<br>Heures x Coût horaire       Montant (€                                                                                                    | Nb d'heures mobilisées     0     h       Montant (TTC)<br>Heures x Coût horaire ⊕     Montant     € |
|                                                                                                    | Abondement(s) Un abondement permet de financer cette formation au-de Aucun abondement n'a été ajouté à ce dossier * Champs obligatoires                                                                                                    | là du compte d'heures mobilisable.<br>< Retour                                                      |
| CompteFormation                                                                                                    |                                                                                                    | Conditions Générales d'Utilisation     Nous contacter                                               |

Le troisième onglet concerne le financement de votre formation.

Vous retrouvez ici le nombre d'heures totale de la formation.

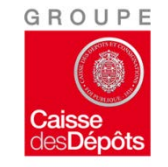

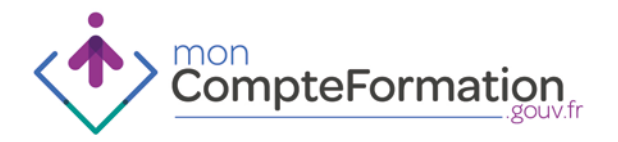

|                                                                                                 |                                                                                                    | TOURIA ORANGE 🗸 🗸                     |
|-------------------------------------------------------------------------------------------------|----------------------------------------------------------------------------------------------------|---------------------------------------|
| Accueil     Mes informations personnelles     Mon compte d'heures     Mos dossiers de formation | La modification a bien été effectuée. Dossier de formation                                                                                                    |                                       |
| 🚰 Mes délégations                                                                               | Identifiant du dossier : 302030                                                                                                    | En cours d'élaboration 🖋              |
|                                                                                                 | La formation Le titulaire Le financement                                                                                                    | Dossier confidentiel 🛛                |
|                                                                                                 | Durée totale de la formation       145 heure(c)         Coût pédagogique total (TTC)       1450,00 €         Ø       1450,00 €         Ocompte DIF       Solde disponible 45 heure(s)         Nb d'heures mobilisées       5 h         Nb d'heures mobilisées       5 h         Si vous êtes demandeur d'emploi, recurs a coût horair       Montant (TTC)         Heures x Coût horair       € | e Montant                             |
|                                                                                                 | Un abondement permet de financer cette formation au-delà du compte d'heures mol<br>Aucun abondement n'a été ajouté à ce dossier<br>* Champs obligatoires<br>< Retour                                                                                                    | bilisable.<br>☐ Supprimer Enregistrer |
| CompteFormation                                                                                 | > Conditions Générales                                                                                                    | d'Utilisation > Nous contacter        |

Si vous les connaissez, veuillez entrer le coût pédagogique total de la formation, puis la répartition entre frais pédagogiques et frais annexes (hébergement, repas, etc.) Si vous ne connaissez pas toutes ces informations, un organisme agréé complètera

votre dossier.

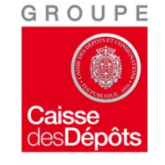

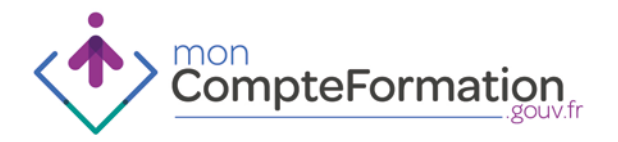

| CompteFormation.                                                                                          |                                                                                                    | TOURIA ORANGE                                                        |
|----------------------------------------------------------------------------------------------------|----------------------------------------------------------------------------------------------------|----------------------------------------------------------------------|
| Accueil     Mes informations personnelles     >     O Mon compte d'heures     ■ Mes dossiers de formation | La modification a bien été effectuée. Dossier de formation                                                                                                    |                                                                      |
| 📽 Mes délégations                                                                                         | Identifiant du dossier : 302030                                                                                                    | En cours d'élaboration 🖋                                             |
|                                                                                                    | La formation Le titulaire Le financement                                                                                                    | 🔲 Dossier confidentiel 🚱                                             |
|                                                                                                    | Coût pédagogique total (TTC)       1 450,00         Ø       Compte our         Solde disponible 45 heure(s)         Nb d'heures mobilisées       45 h         Machaet (TTC)                                              | Compte CPF Solde disponible 0 heure(⇒)<br>Nb d'heures mobilisées 0 h |
|                                                                                                    | Meures x Coût horaire       ●       450,00 €         ● Abondement(s)         Un abondement permet de financer cette formation au-dela         Aucun abondement n'a été ajouté à ce dossier         * Champs obligatoires | Heures x Coût horaire  Montant Montant                               |
| mon                                                                                                    |                                                                                                    | < Retour 🗎 Supprimer 💾 Enregistrer                                   |

Pour financer votre formation, il vous faut mobiliser vos heures DIF restantes (à utiliser en priorité et jusqu'à épuisement), puis vos heures CPF pour financer votre formation (disponibles à partir de mars 2016).

Votre solde disponible est indiqué.

Si le nombre d'heures rentré excède celui nécessaire à la formation, elles ne vous seront pas décomptées.

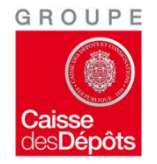

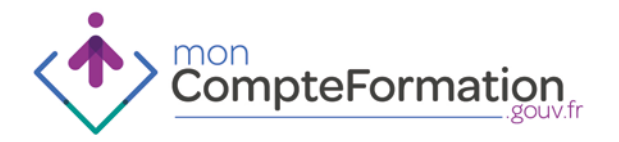

|                                                                                              |                                                                                                    | TOURIA ORANGE                   |
|----------------------------------------------------------------------------------------------|----------------------------------------------------------------------------------------------------|---------------------------------|
| A Accueil  Mes informations personnelles  O Mon compte d'heures  R Mes dossiers de formation | La modification a bien été effectuée. Dossier de formation                                                                                                    |                                 |
| Mes délégations                                                                              | Identifiant du dossier : 302030                                                                                                    | En cours d'élaboration 🖋        |
|                                                                                              | La formation Le titulaire Le financement                                                                                                    | Dossier confidentiel 🚱          |
|                                                                                              | Durée totale de la formation       145 heure(s)         Coût pédagogique total (TTC)       1450,00 €         Ø       Compte DIF       Solde disponible 45 heure(s)         Nb d'heures mobilisées       45 h       Nb d'heures mobilisées         Montant (TTC)       Montant (TTC)       Montant (TTC) | Solde disponible 0 heure(s)     |
|                                                                                              | Heures x Coût horaire <ul> <li></li></ul>                                                                                                    | iire                            |
| CompteFormation                                                                              | <ul> <li>Conditions Générale</li> </ul>                                                                                                    | s d'Utilisation > Nous contacte |

Si votre soldes d'heures DIF ou CPF ne sont pas suffisantes pour financer votre formation, vous pouvez solliciter des abondements auprès de votre conseiller en évolution professionnelle, de votre pôle emploi ou de votre employeur, s'il prend en charge la formation de votre entreprise.

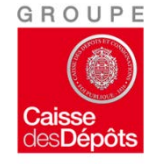

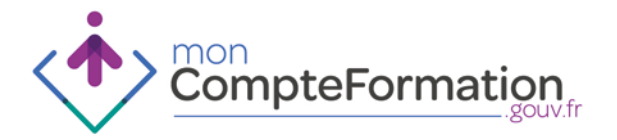

| s de formation                                                                                                    |                                                                                                    |
|----------------------------------------------------------------------------------------------------|----------------------------------------------------------------------------------------------------|
| vent être validés uniquement par un opérateur de l'err<br>eur si vous êtes salarié ou de Pôle emploi ou d'un cons | nploi et de la formation professionnelle. Rapprochez-vous<br>eiller en évolution professionnelle.                                                                                                    |
| scier de fermation                                                                                                | <ul> <li>Tutoriel : Créer un dossier de formation</li> </ul>                                                                                                    |
| lettres, langues mention esthétique,                                                                              |                                                                                                    |
| 2015 au 14 janvier 2015                                                                                           | En cours d'élaboration                                                                                                    |
|                                                                                                    |                                                                                                    |
|                                                                                                    | s de formation<br>vent être validés uniquement par un opérateur de l'en<br>reur si vous êtes salarié ou de Pôle emploi ou d'un cons<br>essier de formation<br>lettres, langues mention esthétique,<br>2015 au 14 janvier 2015 |

Votre dossier de formation est créé. Il ne pourra être validé que par un opérateur de l'emploi et de la formation professionnelle. Rapprochezvous de votre employeur, de Pôle emploi ou d'un conseiller en évolution professionnelle afin que vous puissiez effectuer votre formation. Merci d'avoir suivi ce tutoriel.

CompteFormation

Conditions Générales d'Utilisation
 Nous contacter

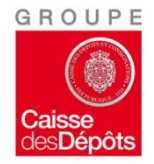